# Контроллер Evolution<sup>™</sup> Руководство пользователя

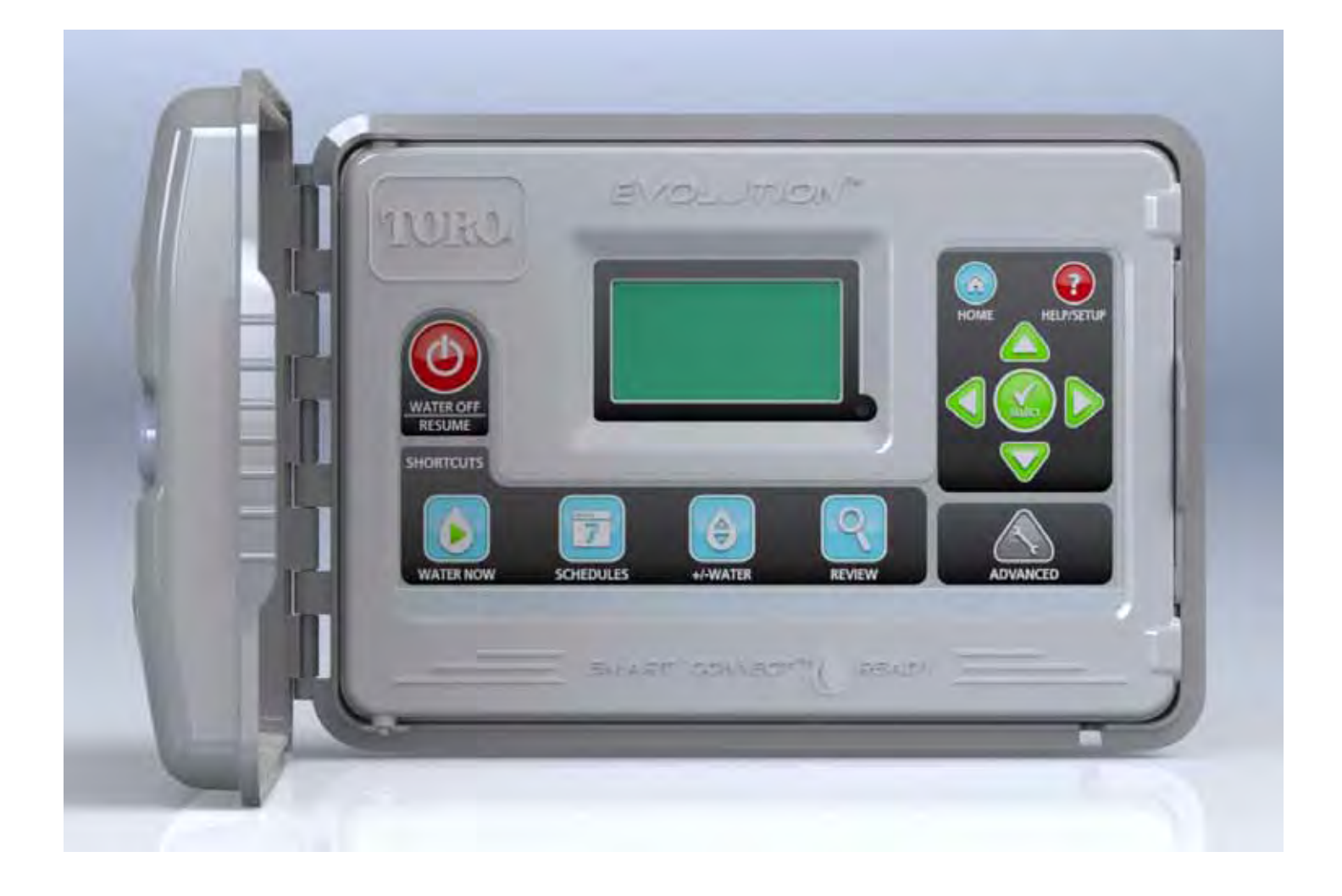

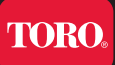

# Содержание

| Контроллер. Введение                     |
|------------------------------------------|
| Механизм установки времени1              |
| Внутренние компоненты                    |
| Установка времени и даты.                |
| Редактирование времени и даты            |
| Установка графика                        |
| Дни полива                               |
| 7-дневный график                         |
| График по четным дням                    |
| График по нечетным дням                  |
| График дневных интервалов                |
| Установка времени начала графика         |
| Установка времени зонального запуска     |
| Полив сейчас                             |
| Ручная активизация графика               |
| Ручная активизация всех зон              |
| Ручная активизация конкретной зоны (зон) |
| Полив откл.                              |
| Отключение текущей операции              |
| Операция задержки при дожде              |
| Настройка справки/настройки полива       |
| Расширенные функции                      |
| Время работы по зонам                    |
| Характеристики зон                       |
| Насос главного клапана                   |
| Цикл                                     |
| Всасывание                               |
| Разбрызгиватель                          |
| скорость осаждения                       |
| -<br>Тип почвы                           |
| Тип растений                             |
| Уклон                                    |
| Солнце                                   |

| Запуск графика                           | ••••• |
|------------------------------------------|-------|
| Характеристики графика                   |       |
| Состояние                                | ••••• |
| Тип                                      |       |
| День недели                              | ••••• |
| Четный                                   |       |
| Нечетный                                 |       |
| Интервал                                 |       |
| Ограничения                              | ••••• |
| Ежемесячная настройка                    | ••••• |
| Рост                                     | ••••• |
| Запуск                                   | ••••• |
| Конец                                    | ••••• |
| Время работы                             | ••••• |
| Задержка                                 | ••••• |
| Завершить после                          | ••••• |
| Использовать датчики                     |       |
| Датчик дождя                             |       |
| Датчик почвы                             |       |
| Датчик ET                                |       |
| Задержка насоса главного клапана         |       |
| Зональная задержка                       |       |
| Насос главного клапана в режиме задержки |       |
| Датчики                                  |       |
| Диагностика                              |       |
| Встроенное ПО                            |       |
| Другие действия                          | ••••• |
| становка                                 |       |
| Установка блока Evolutio                 |       |
| Установка системы питания                | ••••• |
| Установка клапана                        | ••••• |
| Установка датчика                        | ••••• |
| Установка расширительного модуля         | ••••• |
|                                          |       |

- Устранение неисправностей
- Технические данные

# Контроллер. Введение

#### Механизм выбора времени

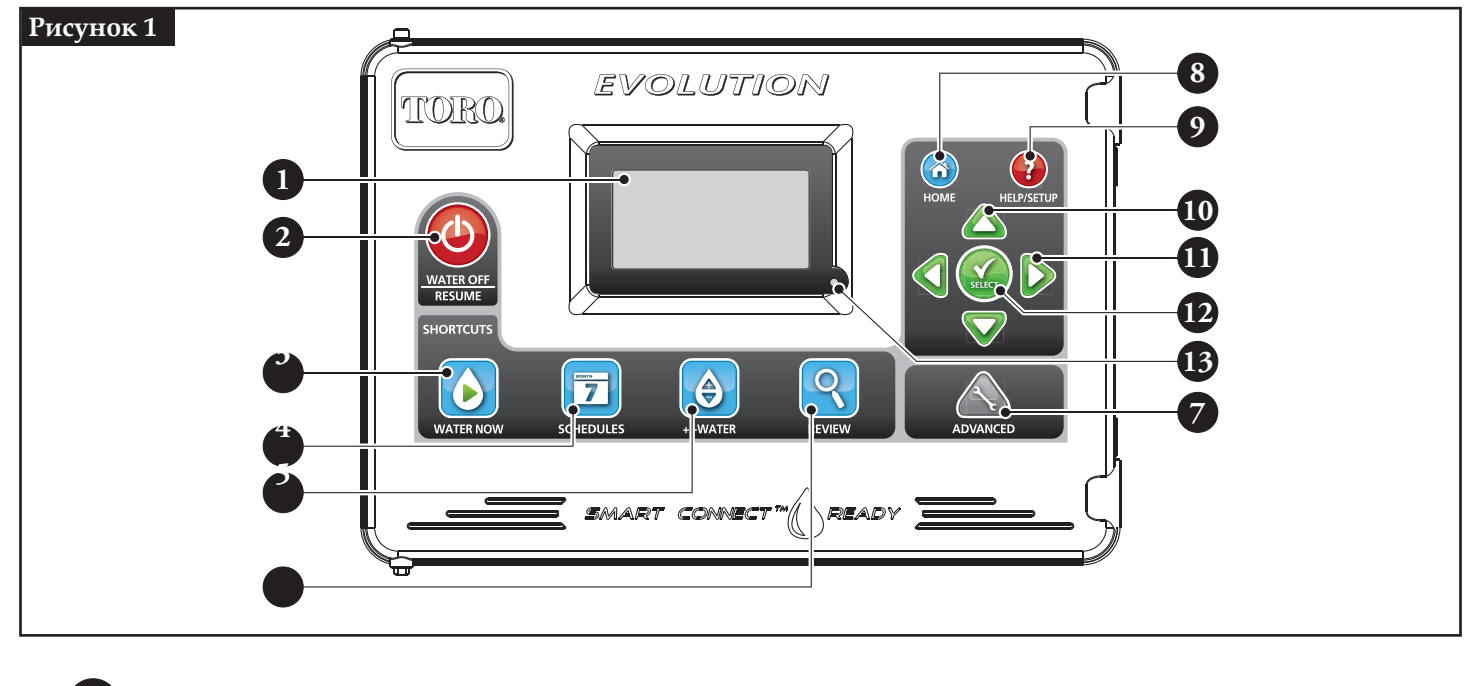

#### – ЖК-дисплей

– W Кнопка отключения полива. Используется для отключения полива по графику и с ручной активизацией. Для полива с задержкой Вы можете выбрать «Следующая поливка» из «Следующий день в 14 -дневном периоде» или «Всегда откл.»

- 🕟 Кнопка «Поливать сейчас». Используется для ручной активизации графика, конкретной зоны (зон) или всех зон.
- Кнопка «Графики». Используется для установки активных дней в графике, времени запуска и времени выполнения работы в зонах.
- 5 Э Кнопка «Регулировка графика». Вы можете отрегулировать процентное соотношение полива в графике в целом или для каждой зоны отдельно.
- 6 🤇 Кнопка «Обзор». Используется для просмотра запрограммированного графика (ов) или архива поливок.
  - Кнопка «Усовершенствованный». Используется для получения доступа к расширенных функциям «Evolution» от установки датчика до диагностики контроллера.
- 8 👔 Кнопка «Начало». Используется для отображения окно по умолчанию «Evolution». В данном окне отображаются текущая деятельность контроллера, а также сигналы тревоги.
- 9 ? Кнопка «Помощь/Настройка». Данная функция используется для получения доступа и сброса сигналов тревоги, установки времени и даты контроллера, локализации контактной информации «Того» и локальных сервисных служб «Того», а также для внесения измерений предпочтительных состояний контроллера, таких как языки, формат времени и т.п.
- 10 Кнопки со стрелками вверх и вниз. Используется для навигации вверх или вниз по пунктам меню. Также используется для изменения значений пунктов меню.
- 11 Кнопки со стрелками влево и вправо. Используется для навигации по параметрам меню. Кнопка используется также для возврата к предыдущим выбранным пунктам меню.
  - Кнопка «Выбор». Используется для выбора пунктов меню.
  - Светодиодный индикатор.

13

#### Внутренние компоненты

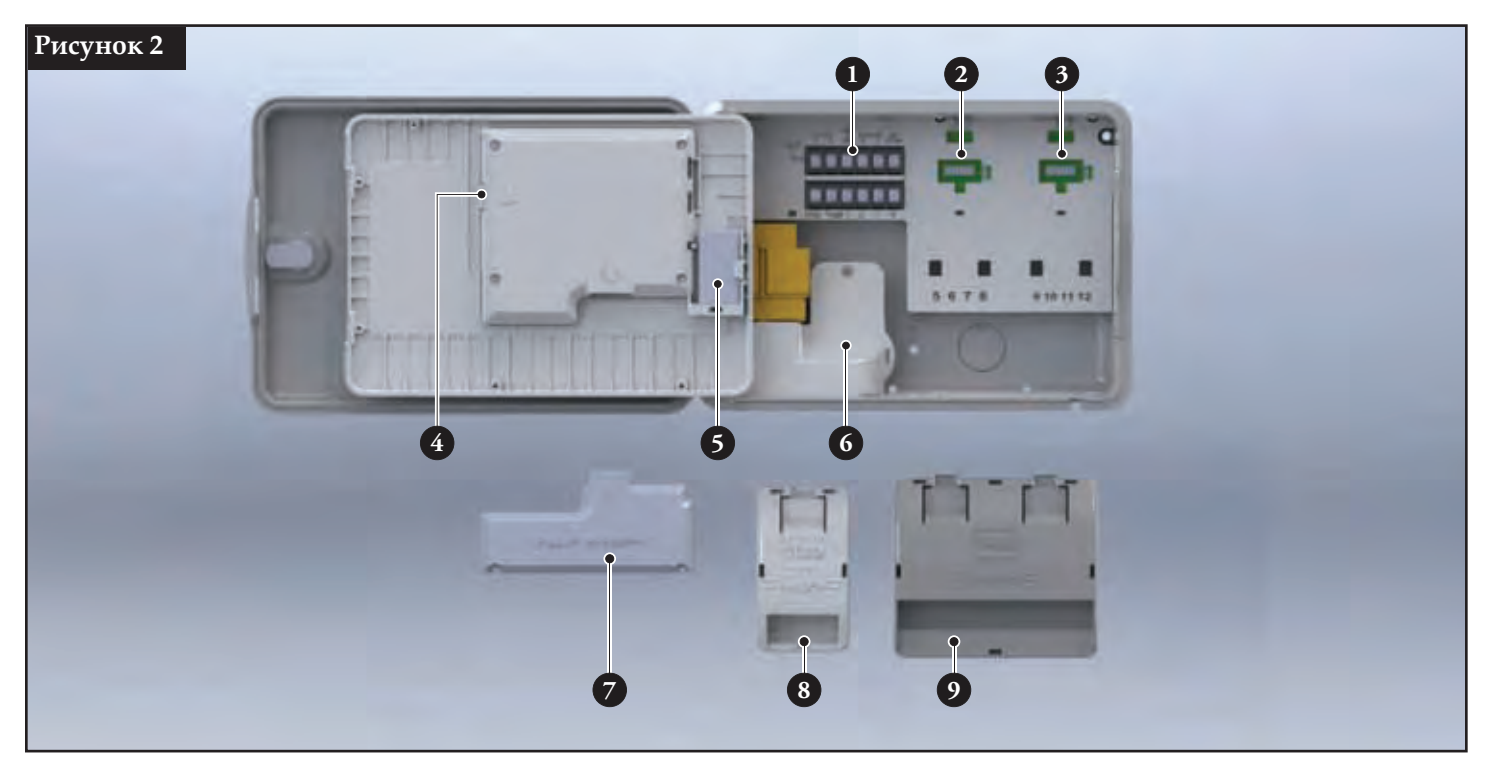

Зоны и клеммы датчика

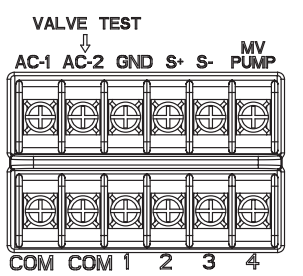

АС-1 и АС-2 — Источник питания 12 В перем. тока GND — Заземление источника питания S+ и S- — Клемма датчика MV PUMP — Клемма главного клапана COM — Обычные выводы зон м главного клапана 1, 2, 3 и 4 — клеммы зоны 1, зоны 2, зоны 3 и зоны 4

- 2 Разъемы расширительного модуля зон 5, 6, 7 и 8
- 3 Разъемы расширительного модуля зон 9, 10, 11 и 12
- 4 Коннектор флэш-накопителя USB для графиков
- 5 Батарейный отсек 9 В
- 6 Клемма блока питания
- 7 Модуль «умного» соединения
- 8 Модуль расширения на четыре станции (приобретается отдельно)
  - Модуль расширения на восемь станций (приобретается отдельно)

#### Установка времени и даты

#### Редактирование времени и даты

- Шаг 1 Нажмите на кнопку 😯 ПОМОЩЬ/УСТАНОВКА.
- Шаг 2 Используйте стрелки Вверх 🛆 или Вниз 👽 для навигации по

УСТАНОВКЕ ВРЕМЕНИ/ДАТЫ и нажмите 🧭 ВЫБРАТЬ.

| ПОМОЩЬ/УСТАНОВКА           |     |
|----------------------------|-----|
| СИГНАЛЫ ТРЕВОГИ            | Þ   |
| ЛОКАЛЬНАЯ СЕРВИСНАЯ СЛУЖБА | Þ.  |
| КОНТАКТЫ «TORO»            | ₽., |
| ПРЕДПОЧТ. СОСТОЯНИЯ        |     |
| +НАСТРОИ́КИ                |     |

- Шаг 3 Используйте стрелки Вверх 🛆 или Вниз 💎 для выбора ВРЕМЕНИ или ДАТЫ. Перейдите к параметрам ВРЕМЯ или ДАТА при помощи стрелок влево 🥥 или вправо ▷
- Шаг 4 Используйте стрелки Вверх 🛆 или Вниз 👽 для изменения ВРЕМЕНИ часов и минут или ДАТЫ месяца, дня и года (день, месяц и год международный формат).

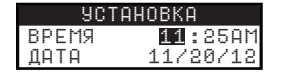

- Шаг 5 Нажмите 🔛 ВЫБОР для сохранения изменений.
- Шаг 6 Нажмите на стрелку 📢 НАЗАД для возврата к предыдущему меню или 🕜 НАЧАЛО для возврата к главному экрану.

#### Изменение формата времени и даты

Контроллер «Evolution» - отображение времени и даты в формате США. По Вашему желанию «Evolution» может также отображать время и дату в международном формате (24 часа для ВРЕМЕНИ и День/Месяц/Год для ДАТЫ).

- Шаг 1 Нажмите на кнопку 🕐 ПОМОЩЬ/УСТАНОВКА.
- Шаг 2 Используйте стрелки Вверх ▲ или Вниз ▼ для навигации по ПРЕДПОЧТИТЕЛЬНЫМ УСТАНОВКАМ и нажмите 🔬 ВЫБРАТЬ.
- Шаг 3 Используйте стрелки Вверх 🛆 или Вниз 💎 для навигации по

ФОРМАТ ЧАСОВ или ДАТЫ и нажмите 🌄 ВЫБРАТЬ.

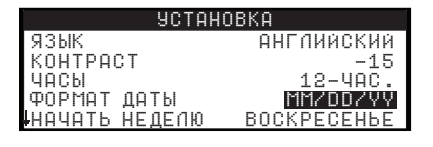

- Шаг 4 Используйте стрелки Вверх 🛆 или Вниз 👽 для изменения ЧАСОВ или ФОРМАТА ДАТЫ.
- Шаг 5 Нажмите 🔬 ВЫБОР для сохранения изменений.
- Шаг 6 Нажмите на стрелку 📢 НАЗАД для возврата к предыдущему меню или 💿 НАЧАЛО для возврата к главному экрану.

# Установка графика

Контроллер «evolution» отображает только один график по умолчанию. См. раздел «**Расширенные функции**», в котором представлена информация по активизации в случае необходимости дополнительных графиков.

#### Установка дней полива

Контроллер «Evolution» позволяет выполнять гибкую поливку благодаря четырем опциям графика:, 7-дневный режим, четные дни, нечетные дни или дни-интервалы. По умолчанию установлен 7-дневный график. Для перевода дней полива на четные, нечетные дни или интервалы см. раздел **«Расширенные функции».** 

#### 7-дневный график

7-дневый график позволяет вам активизировать или отключить любой из дней недели.

- Шаг 1 Нажмите на кнопку 🔂 ГРАФИКИ.
- Шаг 2 (Для контроллеров только с комплексными активными графиками.)
  - Клиента при помощи ПО Evolution<sup>TM</sup>.

Используйте стрелки Вверх 🛆 или Вниз 💎 для выбора графика, который вы собираетесь

редактировать, и нажмите 🤬 ВЫБРАТЬ.

Шаг 3 – Используйте стрелки Вверх 🛆 или Вниз 💎 для навигации по ДНЯМ ПОЛИВКИ и нажмите 🥨 ВЫБРАТЬ.

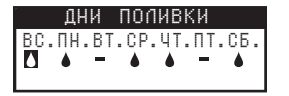

Шаг 4 – Используйте стрелки Влево 💟 или Вправо Ď для навигации по дням недели и стрелки Вверх 🛆 или Вниз 👽 для активизации 🌢 или отключения 🚥 полива. Повторите для всех дней недели.

Шаг 5 – Нажмите 🐼 ВЫБОР для сохранения изменений.

Шаг 6 – Нажмите 📢 НАЗАД для возврата к предыдущему меню или 🙃 НАЧАЛО для возврата к главному экрану.

#### Установка запуска графика

По умолчанию контроллер Evolution установлен на время запуска 6:00 часов. Можно дополнительно установить три дополнительных времени запуска, т.е. в целом в графике может быть четыре времени запуска. После активизации посредством запуска график последовательно проходит все зоны в течение заданного времени работы.

- Шаг 1 Нажмите на кнопку 🔂 ГРАФИКИ.
- Шаг 2 (Для контроллеров только с комплексными активными графиками.)
  - Примечание: Названия графиков можно согласовать в соответствии с требованиями клиента при помощи ПО Evolution<sup>TM</sup>.

Используйте стрелки Вверх 🛆 или Вниз 💙 для выбора графика, который вы собираетесь

редактировать, и нажмите 🤬 ВЫБРАТЬ.

Шаг 3 — Используйте стрелки Вверх 🛆 или Вниз 💎 для навигации по ЗАПУСКАМ ГРАФИКА и нажмите 🥝 ВЫБРАТЬ.

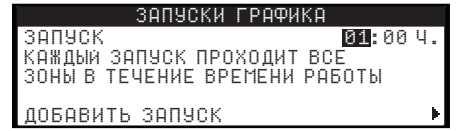

- Шаг 4 Используйте стрелки Влево ♀ или Вправо ▷ для навигации по времени запуска часам и минутам.
  Используйте стрелки Вверх △ или Вниз ♥ для установки нужного времени запуска и нажмите
  ВЫБРАТЬ для сохранения.
- Шат 5 Перейдите к ДОБАВИТЬ ЗАПУСК для добавления другого времени запуска и нажмите SbI5PATЬ.
  Измените новое время запуска согласно шагу 3.
- Шаг 6 Для удаления времени запуска установите время на ВЫКЛ, Выбор ВЫКЛ. расположен между 11:00/23:00 и 12:00/24:00.
- Шаг 7 Нажмите на стрелку 🔇 НАЗАД для возврата к предыдущему меню или 🙆 НАЧАЛО для возврата к главному экрану.

#### Установки времени работы на зонах

Время работы на зонах - диапазон, где вы выбираете все зоны, которые будут обрабатываться в ходе выполнения графика. Установите время работы для каждой зоны, которую вы собираетесь активизировать во время графика полива.

Шаг 1 – Нажмите на кнопку 🔂 ГРАФИКИ.

Шаг 2 - (Для контроллеров только с комплексными активными графиками.)

**Примечание:** Названия графиков и зон можно согласовать в соответствии с требованиями клиента при помощи ПО Evolution<sup>TM</sup>.

Используйте стрелки Вверх 🛆 или Вниз 💎 для выбора графика, который вы собираетесь

редактировать, и нажмите 🤬 ВЫБРАТЬ.

- Шаг 3 Используйте стрелки Вверх 🛆 или Вниз 💎 для навигации по ВРЕМЕНИ РАБОТЫ В ЗОНАХ и нажмите 🥨 ВЫБРАТЬ.
- Шаг 4 Используйте стрелки Вверх 🛆 или Вниз 👽 для навигации по ЗОНАМ, которые вы собираетесь задать или редактировать, и нажмите 🎑 ВЫБРАТЬ

| ЗОНА, ВРЕМЯ РА  | БОТЫ  |
|-----------------|-------|
| 30HA 1          | 00:15 |
| 30HA 2          | 00:05 |
| 3:ПЕРЕДНИЙ ДВОР | 00:15 |
| 4:ЗАДНИЙ ДВОР   | 00:20 |
| 30HA 5          | выкл. |

- Шаг 5 Используйте стрелки Вверх 🛆 или Вниз 👽 для определения нужного времени работы для конкретной зоны и нажмите 🎑 ВЫБОР для сохранения.
- Шаг 6 Повторите шаги 3 и 4 для оставшихся зон. Для отключения установите зоны в положение ВЫКЛ.
- Шаг 7 Нажмите на стрелку 🔇 НАЗАД для возврата к предыдущему меню или 🙆 НАЧАЛО для возврата к главному экрану.

### Полив сейчас

«Поливать сейчас» используется для ручной активизации графика, зоны (зон) или всех зон.

#### Ручная активизация графика

Шаг 1 – Нажмите на кнопку 🜔 ПОЛИВАТЬ СЕЙЧАС.

Шаг 2 – Используйте стрелки Вверх 🛆 или Вниз 👽 для навигации по ГРАФИКУ и нажмите 🤬 ВЫБРАТЬ.

Примечание: Названия графиков можно согласовать в соответствии с требованиями клиента при помощи ПО Evolution<sup>TM</sup>. (Для контроллеров только с комплексными активными графиками.)

Используйте стрелки Вверх 🛆 или Вниз V для выбора графика, который вы собираетесь

редактировать, и нажмите 🔛 ВЫБРАТЬ.

| Г      | РАФИК |
|--------|-------|
| ГРАФИК | 1     |
| ГРАФИК | 2     |
| ЗАДНИЙ | ДВОР  |

Шаг 3 – Нажмите на стрелку 🔇 НАЗАД для возврата к предыдущему меню или 💿 НАЧАЛО для возврата к главному экрану.

#### Ручная активизация всех зон

- Шаг 1 Нажмите на кнопку 🜔 ПОЛИВАТЬ СЕЙЧАС.
- Шаг 2 Используйте стрелки Вверх 🛆 или Вниз 💎 для навигации по ВСЕМ ЗОНАМ и нажмите 🧟 ВЫБРАТЬ.
  - **Примечание:** Название зоны можно согласовать в соответствии с требованиями клиента при помощи ПО Evolution<sup>TM</sup>.

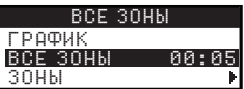

- Шаг 3 Используйте стрелки Вверх 🛆 или Вниз 💎 для определения времени работы и нажмите 🤬 ВЫБРАТЬ.
- Шаг 4 Нажмите на стрелку 🔇 НАЗАД для возврата к предыдущему меню или 💿 НАЧАЛО для возврата к главному экрану.

#### Ручная активизация конкретной зоны (зон)

- Шаг 1 Нажмите на кнопку 🚺 ГРАФИКИ.
- Шаг 2 Используйте стрелки Вверх 🛆 или Вниз 💎 для навигации по ЗОНАМ и нажмите 🤬 ВЫБРАТЬ.
  - Примечание: Название зоны можно согласовать в соответствии с требованиями клиента при помощи ПО Evolution<sup>™</sup>.
- Шаг 3 Используйте стрелки Вверх 🛆 или Вниз 👽 для выбора определенной зоны,

которую вы собираетесь активизировать, и нажмите 🔬 ВЫБРАТЬ.

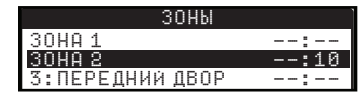

- Шаг 4 Используйте стрелки Вверх 🛆 или Вниз 👽 для определения времени работы в зоне и нажмит 🤮 ВЫБРАТЬ. Зона активизируется, пока не закончится заданное время работы в ней.
- Шаг 5 Повторите шаги 3 и 4 для активизации дополнительных зон
- Шаг 6 Нажмите на стрелку 🔇 НАЗАД для возврата к предыдущему меню или 🙆 НАЧАЛО для возврата к главному экрану.

#### Полив откл.

«Поливать сейчас» используется для ручной активизации графика, зоны (зон) или всех зон.

#### Выключение текущей операции

Шаг 1 – Нажмите на кнопку 🙆 ПОЛИВКА - ОТКЛ.

ПОЛИВКА ОТКЛ. ВОЗОБНОВИТЬ ПОЛИВ КОГДА? <mark>СЛЕДУЮЩИИ ЗАПУСК</mark>

Все активные в данный момент автоматические графики (график) и активизированные вручную графики и зоны отключаются. Контроллер Evolution не запускает графики до тех пор, пока на экране отображается надпись ПОЛИВКА ВЫКЛ.

Шаг 2 – Нажмите кнопку 🙆 НАЧАЛО для возобновления следующего автоматического графика.

## Операция «Задержка дождя»

Шаг 1 – Нажмите на кнопку 🙆 ПОЛИВКА - ОТКЛ.

Все активные в данный момент автоматические графики (график) и активизированные вручную графики и зоны отключаются. Контроллер Evolution не запускает графики до тех пор, пока на экране отображается надпись ПОЛИВКА ВЫКЛ.

Шаг 2 – Используйте стрелки Вверх 🛆 или Вниз 👽 для определения количества дней до СЛЕДУЮЩЕГО ЗАПУСКА и нажмите 🎧 ВЫБРАТЬ.

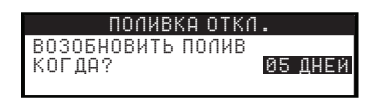

Шаг 3 – Нажмите кнопку 🙆 НАЧАЛО для возобновления следующего автоматического графика.

# Расширенные функции

Вы можете получить доступ к расширенным функциям Evolution, нажав на кнопку 🔊 РАСШИРЕННЫЕ,

за тем на кнопку 🐼 ВЫБРАТЬ для подтверждения.

#### Время работы в зонах

Функция времени работы в зонах предназначена для присвоения любой из зон любого из трех графиков (А, В или С). Все зоны перечислены в восходящем порядке. Затем Вы можете присвоить график любой зоне, для чего введите время работы в соответствующую колонку графика.

- Шаг 1 Находясь в меню РАСШИРЕННЫЕ, воспользуйтесь стрелками Вверх 🛆 или Вниз 👽 для выбора ВРЕМЕНИ РАБОТЫ В ЗОНАХ и нажмите 🌚 ВЫБОР для получения доступа.
- Шаг 2 Используйте стрелки Вверх 🛆 или Вниз 👽 для выбора зоны, которую вы собираетесь редактировать, и нажмите 🙆 ВЫБОР.
- Шаг 3 Используйте стрелки Влево ♀ или Вправо ♀ для навигации по графику, который вы хотите присвоить зоне. Введите время работы при помощи стрелок Вверх △ или Вниз ♀ и нажмите ♀ ВЫБОР для сохранения. Повторите шаг 3 при необходимости для присвоения зоне другого графика.
- Шаг 4 При необходимости повторите шаги 2 и 3 для оставшихся зон.
- Шаг 5 Для удаления зоны из графика установите время работы на ВЫКЛ.
- Шаг 6 Нажмите на стрелку 🔇 НАЗАД для возврата к предыдущему меню или 🙆 НАЧАЛО для возврата к главному экрану.

#### Характеристики зоны

- Шаг 1 Находясь в меню РАСШИРЕННЫЕ, воспользуйтесь стрелками Вверх 🛆 или Вниз 👽 для выбора ХАРАКТРИСТИК ЗОНЫ и нажмите 🌑 ВЫБОР для получения доступа.
- Шаг 2 Используйте стрелки Вверх 🛆 или Вниз 👽 для выбора зоны, которую вы собираетесь редактировать, и нажмите 🐼 ВЫБОР.
- Шаг 3 Используйте стрелки Вверх 🛆 или Вниз 👽 для выбора ХАРАКТЕРИСТИК ЗОНЫ, которую вы собираетесь редактировать, и нажмите 🐼 ВЫБОР.
- Шаг 4 Используйте стрелки Влево 🕥 или Вправо Ď для навигации по параметрам и стрелки Вверх 🛆 или Вниз 🔽 для изменения их значений. Нажмите 🌚 ВЫБОР для сохранения и выбора следующих характеристик зоны.

ГК/Насос – Задайте ВКЛ., если вместе с данной зоной используется главный клапан. Подключите реле главного клапана к клеммам НАСОСА ГЛАВНОГО КЛАПАНА. Если с данной зоной главный клапан не используется, установите его в положение ВЫКЛ,

ЦИКЛ – Функция цикла используется для разделения времени работы в зоне на более короткие циклы. Например, во время роста травы может потребоваться полив зоны в течение 5 минут в течение периода времени продолжительностью 4 часа. Заданное время работы зоны составляет 4 часа с циклом в 5 минут. Выберите нужное время промачивания во время полива, необходимое для проникания в почву.

**ПРОМАЧИВАНИЕ** – Время промачивания задается как время ожидания между циклами зоны. Оно обычно используется для того, чтобы вода могла впитаться в почву и в корневую систему. Время промачивания позволяет избежать потерь воды из-за стекания воды во время полива, когда почва достигла насыщения.

РАСПЫЛИТЕЛЬ – Выберите тип распылителя, используемого как фиксированное распыление, вращение и т.п. Контроллер Evolution использует данную информацию для автоматической настройки графиков при установке на график на основе ET (эвапотранспирация = суммарного испарения).

**СКОРОСТЬ ОСАЖДЕНИЯ** – Введите скорость осаждения для скорости осаждения вашего распылителя. Контроллер Evolution использует данное значение для автоматической настройки графиков, когда выбран график на основе ET (эвапотранспирации).

ТИП ПОЧВЫ – Выберите тип почвы в зоне. Контроллер Evolution использует данную информацию для автоматической настройки графиков, когда выбран график на основе ЕТ (эвапотранспирации).

**ТИП РАСТЕНИЯ** – Выберите тип растений, находящихся в зоне полива. Контроллер Evolution использует данную информацию для автоматической настройки графиков, когда выбран график на основе ET (эвапотранспирации).

**УКЛОН –** Выберите уклон в ландшафте зоны. Измеряется в градусах. Контроллер Evolution использует данную информацию для автоматической настройки графиков, когда выбран график на основе ET (эвапотранспирации).

СОЛНЦЕ – Выберите степень подверженности зоны солнечной радиации. Контроллер Evolution использует данную информацию для автоматической настройки графиков, когда выбран график на основе ET (эвапотранспирации).

#### Запуск графика

Функция запуска графика позволяет вам просмотреть три графика со всеми четырьмя возможными временами запуска.

- Шаг 1 Находясь в меню РАСШИРЕННЫЕ, воспользуйтесь стрелками Вверх △ или Вниз 👽 для выбора ЗАПУСКОВ ГРАФИКА и нажмите 🎑 ВЫБОР.
- Шаг 2 Используйте стрелки Влево 📢 или Вправо Ď для перехода к времени запуска или нажмите 🧟 ВЫБОР, пока не будет выбрано время запуска, которое вы хотите редактировать.
- Шаг 3 Используйте стрелки Вверх 🛆 или Вниз 👽 для редактирования необходимого времени запуска и нажмите 🍙 ВЫБРАТЬ для сохранения.
- Шаг 4 Повторите шаги 2 и 3 для редактирования или добавления другого времени старта.
- Шаг 5 Переведите время запуска на ВЫКЛ. для удаления.
- Шаг 6 Нажмите на стрелку 🔇 НАЗАД для возврата к предыдущему меню или 🙆 НАЧАЛО для возврата к главному экрану.

#### Характеристика графика

- Шаг 1 Находясь в меню РАСШИРЕННЫЕ, воспользуйтесь стрелками Вверх 🛆 или Вниз 👽 для выбора ХАРАКТЕРИСТИК ГРАФИКА и нажмите 🌑 ВЫБОР.
- Шаг 2 Используйте стрелки Вверх 🛆 или Вниз 👽 для выбора графика, который вы собираетесь редактировать, и нажмите 🍙 ВЫБОР.
- Шаг 3 Используйте стрелки Вверх 🛆 или Вниз 💟 для выбора пунктов меню, которые вы собираетесь редактировать, и нажмите 🍙 ВЫБОР.
- Шаг 4 Используйте стрелки Влево 🕥 или Вправо ▷ для навигации по параметрам и стрелки Вверх 🛆 или Вниз 👽 для изменения значений. Нажмите 🍙 ВЫБОР для сохранения.

СТАТУС - Выберите режиме графика. Переведите в положение РАЗБЛОКИРОВАНО (активный) или ОТКЛЮЧЕНО (ВЫКЛ.).

ТИП - Выберите тип графика. Выберите график по дням недели, четным дням, нечетным дням или интервалам.

#### График по нечетным дням

При выборе «Нечетные» происходит активизация всех дней с нечетной нумерацией в календаре как дней полива. 31-й день месяца не является днем полива. Для идентификации конкретного дня без полива выберите СМ. РАСШИРЕННЫЙ ГРАФИК. В меню вы можете определить дни, когда полив полностью не осуществляется, даже если этот день выпадает на нечетный день в календаре.

Шаг 1 – Нажмите на кнопку 🔂 ГРАФИКИ.

Шаг 2 - (Для контроллеров только с комплексными активными графиками.)

Примечание: Названия графиков и зон можно согласовать в соответствии с требованиями клиента при помощи ПО Evolution<sup>TM</sup>.

Используйте стрелки Вверх 🛆 или Вниз 💎 для выбора графика, который вы собираетесь

редактировать, и нажмите 🤬 ВЫБРАТЬ.

Шаг 3 – Используйте стрелки Вверх 🛆 или Вниз 👽 для навигации по НЕЧЕТНЫМ ДНЯМ и нажмите 🊱 ВЫБРАТЬ.

ДНИ ПОЛИВА ПОЛИВКА ПО НЕЧЕТНЫМ ДНЯМ КАЛЕНДАРЯ СМ. РАСШИРЕННЫЙ ГРАФИК

- Шаг 4 Для того, чтобы определить день, когда полив осуществляться не будет, используйте стрелки Вверх 🛆 или Вниз 👽 для перехода к РАСШИРЕННОМУ ГРАФИКУ и нажмите 🤂 ВЫБОР.
- Шат 5 Перейдите ко дню, который вы хотите обозначить как день без поливки, и нажмите SBIEOP.
  Если день указан как день без полива, контроллер не допустит активизации поливки по графику, даже если это нечетный день. Повторите эту процедуру для дополнительных дней, в которые не должно быть поливки.
- Шаг 6 Нажмите 🔛 ВЫБОР для сохранения изменений.

Шаг 7 – Нажмите на стрелку 🔇 НАЗАД для возврата к предыдущему меню или 👩 НАЧАЛО для возврата к главному экрану.

# График по четным дням

При выборе «Четные» происходит активизация всех дней с четной нумерацией в календаре как дней полива. Для идентификации конкретного дня без полива выберите СМ. РАСШИРЕННЫЙ ГРАФИК. В меню вы можете определить дни, когда полив полностью не осуществляется, даже если этот день выпадает на четный день в календаре.

- Шаг 1 Нажмите на кнопку 🔂 ГРАФИКИ.
- Шаг 2 (Для контроллеров только с комплексными активными графиками.)

Клиента при помощи ПО Evolution<sup>TM</sup>.

Используйте стрелки Вверх 🛆 или Вниз 💎 для выбора графика, который вы собираетесь

редактировать, и нажмите 🌑 ВЫБРАТЬ.

Шаг 3 – Используйте стрелки Вверх 🛆 или Вниз 👽 для навигации по ЧЕТНЫМ ДНЯМ и нажмите 🥴 ВЫБРАТЬ.

| ПОЛ<br>ДНЯ | ДНИ ПОПИВН<br>ИВКА ПО ЧЕТНЫ<br>М КАЛЕНДАРЯ | 1     |
|------------|--------------------------------------------|-------|
| CM.        | РАСШИРЕННЫЙ І                              | ГРАФИ |

- Шаг 4 Для того, чтобы определить день, когда полив осуществляться не будет, используйте стрелки Вверх 🛆 или Вниз 👽 для перехода к РАСШИРЕННОМУ ГРАФИКУ и нажмите 🤬 ВЫБОР.
- Шаг 5 Перейдите ко дню, который вы хотите обозначить как день без поливки, и нажмите SbIFOP. Если день указан как день без полива, контроллер не допустит активизации поливки по графику, даже если это четный день. Повторите эту процедуру для дополнительных дней, в которые не должно быть поливки.
- Шаг 6 Нажмите 🤬 ВЫБОР для сохранения изменений.
- Шаг 7 Нажмите на стрелку 🔇 НАЗАД для возврата к предыдущему меню или 💿 НАЧАЛО для возврата к главному экрану.

# График по дням-интервалам

Выбор интервалов в поливе позволит вам определить количество дней между поливкой. При выборе интервала, равного 3, контроллер будет осуществлять поливку каждый третий день. Для идентификации конкретного дня без полива выберите СМ. РАСШИРЕННЫЙ ГРАФИК. В меню вы можете определить дни, когда полив полностью не осуществляется, даже если этот день выпадает на активный день в ваших интервалах поливки.

Шаг 1 – Нажмите на кнопку 🔂 ГРАФИКИ.

- Шаг 2 (Для контроллеров только с комплексными активными графиками.)
  - Примечание: Названия графиков и зон можно согласовать в соответствии с требованиями клиента при помощи ПО Evolution<sup>TM</sup>.

Используйте стрелки Вверх 🛆 или Вниз V для выбора графика, который вы собираетесь

редактировать, и нажмите 🤬 ВЫБРАТЬ.

Шаг 3 – Используйте стрелки Вверх 🛆 или Вниз 👽 для навигации по ДНЯМ-ИНТЕРВАЛАМ и нажмите 🤬 ВЫБРАТЬ.

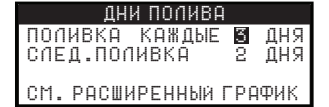

- Шаг 4 Используйте стрелку Вправо Для перехода к значению интервала в поливе и измените его при помощи стрелок Вверх или вниз , после чего нажмите ВЫБОР для сохранения. Введите 2 для любого следующего дня, 3 для каждого третьего дня и т.д.
- Шаг 5 Используйте стрелки Вверх 🛆 или Вниз 👽 для изменения присвоения СЛЕДУЮЩАЯ ПОЛИВКА. Введите 1 для поливки на следующий день, 2 для поливки на второй день и т.д. Нажмите 🌄 ВЫБОР для сохранения.
- Шаг 6 Нажмите на стрелку 🔇 НАЗАД для возврата к предыдущему меню или 🙆 НАЧАЛО для возврата к главному экрану.

ОГРАНИЧЕНИЯ - Ограничения позволяют Вам выбрать день или временную рамку, когда вы не хотите выполнять поливку по графику.

ОГРАНИЧИТЕЛЬНЫЕ ДНИ – Используйте стрелки Влево 📢 или Вправо Ď для навигации по дням недели и стрелки Вверх 🛆 или вниз 👽 для ограничения полива 🗙 Для активизации поливки выберите 🌢 для данного дня. Нажмите 🎑 ВЫБОР для сохранения.

ОГРАНИЧИТЕЛЬНОЕ ВРЕМЯ – Используйте стрелки Вверх 🛆 или Вниз 💟 для выбора ПУСК или СТОП и нажмите 🐼 ВЫБОР. Используйте стрелки Влево 🥥 или Вправо Ď для навигации по часам и минутам и стрелки Вверх 🛆 или Вниз 👽 для регулировки времени. Нажмите 🚱 ВЫБОР для сохранения. Контроллер Evolution не допустит активизации графиков между временем пуска и временем останова.

ЕЖЕМЕСЯЧНАЯ РЕГУЛИРОВКА – Используйте функцию ежемесячной регулировки для увеличения или уменьшения полива с учетом времени года. В зимние и весенние месяцы может потребоваться уменьшение полива. Во время летних месяцев, возможно, потребуется увеличение поливки. Используйте стрелки Вверх 🛆 или Вниз 👽 для выбора месяца, который вы собираетесь редактировать, и нажмите ВЫБРАТЬ. Используйте стрелки Вверх 🛆 или Вниз 👽 для ввода процентного соотношения, на которое вы хотите увеличить или уменьшить продолжительность полива. Нажмите Сохранения. При необходимости повторите данную процедуру для других месяцев.